# Durchführen der ORASI Tacho-Installation 2025

#### 1. Laden Sie die ORASI Tacho-Installation 2025 von unserer Internetseite www.orasi.de herunter.

| ORASI - Oh! RAsend Schnelle                                                                                                    | Information Startseite Downloads                                                                                | News Jobs Kontakt 🖷 Shop          |
|----------------------------------------------------------------------------------------------------|----------------------------------------------------------------------------------------------------|-----------------------------------|
| •                                                                                                    | ORASI Tacho-Installation für Speditionen 2025                                                                   | 1                                 |
| UPDATE ORASI-Key, ORA                                                                                                    | Tacho-Installation 2025 Bedienungsanleitung                                                                     | verfügbar ab 65 €!                |
| Entscheid                                                                                                    | ORASI Update 2024                                                                                               | odukte                            |
| п                                                                                                    | ORASI Tacho-Schnellinstallation                                                                                 |                                   |
| ORASI-IDA UND ORASI-TACHOSTATIO                                                                                                    | Hinweis für Schnellinstallation<br>ORASI-Key Bedienungsanleitung                                                | Download Technologien             |
| ORASI-TachoStation Mini<br>inklusive Software (ORASI-TachoC<br>sehr schnellem Auslesen der Fahre<br>und 2. Generation<br>für 250,- € | ORASI-FileTransfer Setup<br>ORASI-FileTransfer Installationsanleitung<br>ORASI-FileTransfer Bedienungsanleitung |                                   |
| Die schnelle digitale Zeiterfassung<br>Mitarbeiter/Monat<br>Jetzt zugreifen und für nur 40,- € z<br>upgraden.                        | TeamViewer                                                                                                    | A <b>SI-IDA NEU!!!</b><br>ASI-Key |
| OTACH 100: ORASI-TachoStation I<br>ORASI-TachoView und ORASI-IDA                                                                     | AnyDesk                                                                                                    | ASI-Blitze                        |

### 2. Starten Sie das Installationsprogramm.

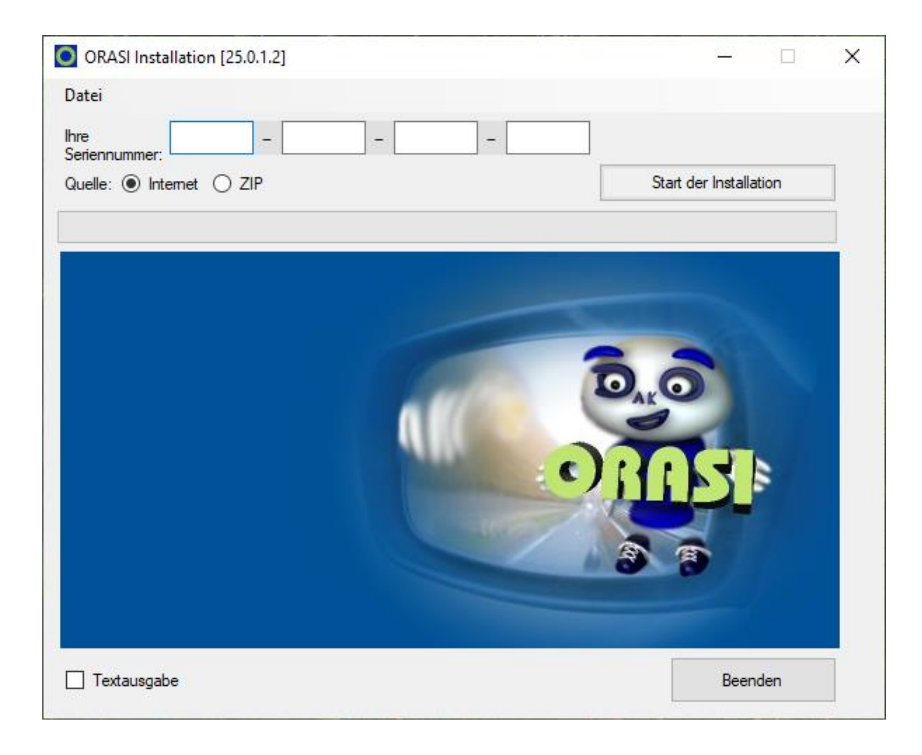

## Durchführen der ORASI Tacho-Installation 2025

**3.** Geben Sie Ihre Seriennummer in die dafür vorgesehenen Felder des Installationsprogrammes ein und klicken Sie auf "Start der Installation".

**Wichtig:** Sollten Sie mehrere Seriennummern besitzen, muss die Schnellinstallation mit jeder Seriennummer separat durchgeführt werden.

4. Die Installation ist abgeschlossen, wenn sich das Fenster "Informationen für die Aktivierung öffnet".

• Füllen Sie die Felder des Freischaltungsfensters aus und klicken Sie auf die Schaltfläche "Senden", um die Freischaltung Ihrer Software zu beantragen.

| Informationen für Aktivierung      |                     |  |  |
|------------------------------------|---------------------|--|--|
| Freischaltung per E-Mail anfordern |                     |  |  |
| Ibra Sariana Immar*:               | E100 5300 D3U7 3007 |  |  |
| inie Selennummer .                 | 5180-5280-0282-2507 |  |  |
| Firma*:                            |                     |  |  |
| Vomame:                            |                     |  |  |
| Nachname:                          |                     |  |  |
| Strasse* / Nr*:                    |                     |  |  |
| Land* / PLZ*:                      | D 🔹                 |  |  |
| Stadt / Gemeinde*:                 |                     |  |  |
| E-Mail*:                           |                     |  |  |
| Telefon / Mobil *:                 |                     |  |  |
| * Pflichtfelder                    | Senden              |  |  |

### **ODER:**

• Teilen Sie uns Ihre Seriennummer und die dazugehörige Anforderungsnummer per E-Mail an info@orasi.de mit. Die Anforderungsnummer finden Sie in Ihrem LicenceMonitor. Den LicenceMonitor finden Sie im DAKO-Ordner Ihres Programmverzeichnisses.

# Durchführen der ORASI Tacho-Installation 2025

Dann wird der Lizenz Monitor gestartet, um die bestehende Lizenz zu prüfen, oder Bei Neuinstallation Einzutragen und zu aktivieren.

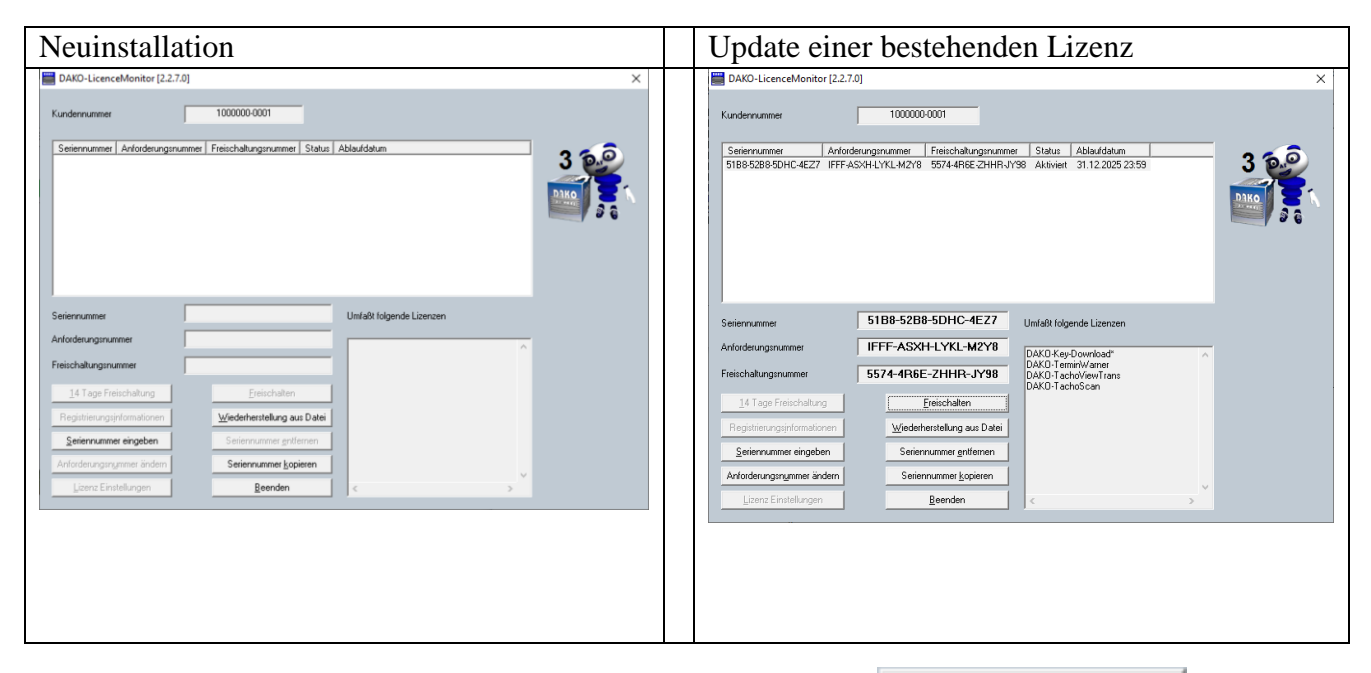

Bei der Neuinstallation muss die Seriennummer mit dem Button Seriennummer eingeben eingetragen werden.

| Seriennummer eingeben          | × |
|--------------------------------|---|
| – – – –<br><u>OK</u> Abbrechen |   |

Wurde diese Lizenz noch nie benutzt, so können Sie sich selber für 14 Tage zum Test mit dem

Button 14 Tage Freischaltung frei schalten.

Die Testfreischaltung geht nur ein Mal.

Die endgültige Freischalung erhalten Sie nach Begleichung der Rechnung telefonisch oder per E-Mail nach senden der Freifaschalt Informationen.